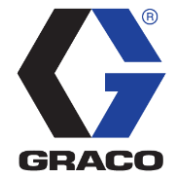

# E-Flo iQ Software Upgrade Bulletin

#### **Overview**

This document contains information regarding a software revision for E-Flo iQ. The E-Flo iQ software is not reverse compatible and will require an upgrade, a new map, and an update to the PLC integration.

Reference the *E-Flo iQ Dispense System Operation* (<u>333587</u><sup>1</sup> revision D) for information on the improvements added to the E-Flo iQ software.

## Software Upgrade Revision

System Version: **2.03.007** Release Date: 5 October 2021 Software Upgrade Token: 18A921 Series P

| Component                           | Part Number | Version  |
|-------------------------------------|-------------|----------|
| Advanced Display Module (ADM)       | 18A900      | 2.04.002 |
| USB Configuration                   | 18A903      | 2.01.001 |
| Motor Control Module (MCM)          | 18A904      | 2.03.007 |
| Auto Mult-Zone (AMZ)                | 17L866      | 1.03.007 |
| I/O Daughter Board (DB)             | 18A907      | 2.02.003 |
| Communications Gateway Module (CGM) | 17P796      | 3.01.004 |

## **Software Upgrade Improvements**

- Improved bead dispensing performance.
- Created two new maps (18E217 revision A Ambient & 18E223 revision A Heated).
- Obsoleted maps (18A909 Ambient & 18A915 Heated).
- Added style delay control to the maps.
- Increase number of styles to 999. However 17 and over, information must come from the fieldbus.
- Added multi-level password protection.
- Added flow rate, pre-charge, and delay commands to pump data exchange.
- Added tenths decimal resolution to the heat data exchange temperature elements.
- Added heat status to the pump system ready status. The pump system ready signal will remain low if the heat is not up to temperature.
- Added the capability for E-Flo iQ to run as an E-Flo SP Warm Melt.
- Added the ability for each zone type to have individual temperature offsets.

<sup>&</sup>lt;sup>1</sup> <u>https://www.graco.com/us/en/search.html?q=333587&group=&spellcheck=off&tab=document</u>

## **Software Fixes**

- Job Log on ADM and USB logs small shots more accurately.
- A high flow rate is now displayed correctly on the ADM.
- Resolved Temperature Offset screen error of displaying °F.
- Resolved Globalizing Heat Temperatures rounding error.
- Heat alarms and deviations now persist after an "over temperature" error.

## Important Steps Before Upgrading Software

When upgrading software, specific data will be cleared and defaulted. Graco recommends that you record the desired information before upgrading software either by taking a picture or writing down the information. After completing the software upgrade, you must manually enter the information below back into the ADM.

The following list of information will be cleared and defaulted once the upgrade is completed. Record all wanted information before starting upgrades.

- Individual Styles Definition Information (Flow Rate, Pre-charge, Delays)
- Zones Temperature Setpoint(s)
- Zones Temperature Setbacks
- Zones Heat Soak Timers
- Heat Idle Timeout
- Heat Rate Option
- Drum Size

## Upgrading System Software

When upgrading the E-Flo iQ system software, you need the following items:

- Customer supplied USB stick.
  Note: For the ADM to read the USB stick, the USB stick must contain less than 2GB of data
- Black Token (15M121).
  Note: Each E-Flo iQ system ships with a Black Token. The Black Token is located in the ADM Token reader.
- Upgrade E-Flo iQ Software (18A920)

Click <u>here<sup>2</sup></u> to open the software history page of E-Flo iQ on <u>help.graco.com</u>. Download the series P upgrade software GTI.

 ADM Token In-System Programming Manual (3A6321) Click <u>here<sup>3</sup></u> to obtain revision A of the ADM Token-In-System Programming manual. This will be used when upgrading software.

Once the items are gathered, follow the instructions below to upgrade the E-Flo iQ software.

1. Remove the ADM token reader cover.

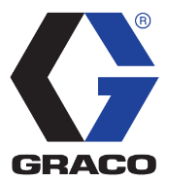

<sup>&</sup>lt;sup>2</sup> http://help.graco.com/en/software-history/e-flo-iq-software-change-history.html

<sup>&</sup>lt;sup>3</sup> <u>https://www.graco.com/us/en/search.html?q=3A6321&group=&spellcheck=off&tab=webpage</u>

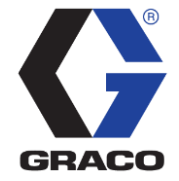

- 2. Remove the blue token from the ADM token reader.
  - Note: The blue token unlocks the E-Flo iQ software. Removing the blue token will force a restart and will switch to the E-Flo SP Warm Melt software. This is expected when upgrading.
- 3. Follow manual *ADM Token In-System Programming Manual* to complete the software upgrade.
  - Once upgrade is completed, proceed to the next step.
- 4. Place blue token back into ADM token reader.
  - **Note**: The system will force a restart and will switch to the E-Flo iQ software. Once the restart is completed, the E-Flo iQ system will be ready to operate.

#### **Upgrading Map Software**

When upgrading the E-Flo iQ map software, you need the following items:

- Customer supplied USB stick.
  Note: For the ADM to read the USB stick, the USB stick must contain less than 2GB of data
- Black Token (15M121).

**Note:** Each E-Flo iQ system ships with a Black Token. The Black Token is located in the ADM Token reader.

- Map Token Software Click <u>here</u><sup>4</sup> to open the E-Flo iQ fieldbus page on <u>help.graco.com</u>. Download either the Ambient (18E218) or Heated (18E224) map.
- ADM Token In-System Programming Manual (3A6321) Click <u>here</u><sup>5</sup> to obtain revision A of the ADM Token-In-System Programming manual. This will be used when upgrading software.

Once the items are gathered, follow the instructions below to upgrade the E-Flo iQ map.

- 1. Remove the ADM token reader cover.
- 2. Remove the blue token from the ADM token reader.
  - Note: The blue token unlocks the E-Flo iQ software. Removing the blue token will force a restart and will switch to the E-Flo SP Warm Melt software. This is expected when upgrading.
- 3. Follow manual ADM Token In-System Programming Manual to complete the map upgrade.
  - Once upgrade is completed, proceed to the next step.
- 4. Place blue token back into ADM token reader.
  - **Note**: The system will force a restart and will switch to the E-Flo iQ software. Once the restart is completed, the E-Flo iQ system will be ready to operate.
- 5. Follow the Upgrading PLC Integration to update the PLC Integration.

<sup>&</sup>lt;sup>4</sup> <u>http://help.graco.com/en/e-flo-systems/e-flo-iq-fieldbus.html</u>

<sup>&</sup>lt;sup>5</sup> <u>https://www.graco.com/us/en/search.html?g=3A6321&group=&spellcheck=off&tab=webpage</u>

#### Page 4

## Upgrading PLC Integration

Below are instructions to upgrade the PLC Integration to communicate with the improved software and new maps.

1. The input and output instance size has changed.

OLD MAPS

E-Flo iQ Heated Map

| Gateway Map Token: 18A915<br>Map Name on ADM: E-Elo iO Adv Heat                                                                                 |                                                      |                          | Gateway Map Token: 18E224<br>Map Name On ADM: EFlo iQ Heated                                                                                                    |                                                                           |  |  |
|----------------------------------------------------------------------------------------------------|------------------------------------------------------|--------------------------|----------------------------------------------------------------------------------------------------|---------------------------------------------------------------------------|--|--|
| Comm Format: Data - SINT                                                                                                    |                                                      |                          | Comm. Format:                                                                                                    | Data - SINT                                                               |  |  |
| Input Assembly Instance:                                                                                                    | 100                                                  | Input Assembly Instance: |                                                                                                    | 100                                                                       |  |  |
| Input Instance Size:                                                                                                    | 78                                                   |                          | Input Instance Size:                                                                                                    | 94                                                                        |  |  |
|                                                                                                    | 150                                                  | -                        | Output Assembly Instance:                                                                                                    | 150                                                                       |  |  |
|                                                                                                    | 150                                                  | -                        | Output Instance Size:                                                                                                    | 40                                                                        |  |  |
| Output Instance Size.                                                                                                    | 32                                                   | ] .                      | ·                                                                                                    |                                                                           |  |  |
| E-Flo iQ Ambient Map                                                                                                    |                                                      |                          | E-Flo iQ Ambient Map                                                                                                    |                                                                           |  |  |
| Gateway Map Token: 18A909<br>Map Name on ADM: E Ele iO Adv                                                                                      |                                                      |                          |                                                                                                    |                                                                           |  |  |
| Gateway Map Token: 1<br>Man Name on ADM <sup>:</sup> E-Fl                                                                                       | 8A909<br>o iO Adv                                    |                          | Gateway Map Token: 1<br>Map Name on ADM: EFlo i                                                                                                    | 8E218<br>Q Ambient                                                        |  |  |
| Gateway Map Token: 1<br>Map Name on ADM: E-FI                                                                                                   | 8A909<br>o iQ Adv                                    | -                        | Gateway Map Token: 1<br>Map Name on ADM: EFlo i<br>Comm. Format:                                                                                                    | 8E218<br>Q Ambient<br>Data - SINT                                         |  |  |
| Gateway Map Token: 1<br>Map Name on ADM: E-FI<br>Comm. Format:                                                                                  | 8A909<br>o iQ Adv<br>Data - SINT<br>100              |                          | Gateway Map Token: 1<br>Map Name on ADM: EFlo i<br>Comm. Format:<br>Input Assembly Instance:                                                                               | 8E218<br>Q Ambient<br>Data - SINT<br>100                                  |  |  |
| Gateway Map Token: 1<br>Map Name on ADM: E-FI<br>Comm. Format:<br>Input Assembly Instance:                                                      | 8A909<br>o iQ Adv<br>Data - SINT<br>100              | <b>→</b>                 | Gateway Map Token: 1<br>Map Name on ADM: EFlo i<br>Comm. Format:<br>Input Assembly Instance:<br>Input Instance Size:                                                       | 8E218<br>Q Ambient<br>Data - SINT<br>100<br><b>70</b>                     |  |  |
| Gateway Map Token: 1<br>Map Name on ADM: E-FI<br>Comm. Format:<br>Input Assembly Instance:<br>Input Instance Size:                              | 8A909<br>o iQ Adv<br>Data - SINT<br>100<br><b>54</b> | <b>→</b>                 | Gateway Map Token: 1<br>Map Name on ADM: EFlo i<br>Comm. Format:<br>Input Assembly Instance:<br>Input Instance Size:<br>Output Assembly Instance:                          | 8E218<br>Q Ambient<br>Data - SINT<br>100<br><b>70</b><br>150              |  |  |
| Gateway Map Token: 1<br>Map Name on ADM: E-Fl<br>Comm. Format:<br>Input Assembly Instance:<br>Input Instance Size:<br>Output Assembly Instance: | 8A909<br>o iQ Adv<br>Data - SINT<br>100<br>54<br>150 | <b>→</b>                 | Gateway Map Token: 1<br>Map Name on ADM: EFlo i<br>Comm. Format:<br>Input Assembly Instance:<br>Input Instance Size:<br>Output Assembly Instance:<br>Output Instance Size: | 8E218<br>Q Ambient<br>Data - SINT<br>100<br><b>70</b><br>150<br><b>24</b> |  |  |

2. The new maps include the capability of controlling the valve and motor delays directly through the CGM. These Tags have been added at the end of the ambient map, which changes all other tag locations after, requiring remapping.

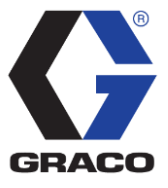

NEW MAPS

E-Flo iQ Heated Map

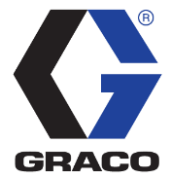

| E-Flo iQ Maps 18E218 and 18E224 for Ambient and Heated Systems |                                                                                                    |            |                  |                  |            |             |             |
|----------------------------------------------------------------|----------------------------------------------------------------------------------------------------|------------|------------------|------------------|------------|-------------|-------------|
| Automation Outputs (signal from PLC to E-Flo iQ)               |                                                                                                    |            |                  |                  |            |             |             |
| <u>Tag ID</u>                                                  | Description                                                                                                | Data Type  | <u>Min Value</u> | <u>Max Value</u> | <u>Bit</u> | <u>Byte</u> | <u>Heat</u> |
| 1                                                              | SYS - Data Exchange Element Command                                                                        | uint16     | 0                | 32767            | 0-14       | 0-1         | Α           |
| 2                                                              | System Enable/Remote Start Request                                                                         | Boolean    | 0                | 1                | 0          |             | Α           |
| 3                                                              | System Disable Request                                                                                     | Boolean    | 0                | 1                | 1          |             | Α           |
| 4                                                              | Pump PLC Lockout/Control Request                                                                           | Boolean    | 0                | 1                | 2          |             | Α           |
| 5                                                              | Style Enable Request                                                                                       | Boolean    | 0                | 1                | 3          |             | Α           |
| 6                                                              | Go Signal Request<br>( <u>use discrete signal for proper timing!</u> )                                     | Boolean    | 0                | 1                | 4          | 2           | Α           |
| 7                                                              | Dispense Complete Request                                                                                  | Boolean    | 0                | 1                | 5          |             | Α           |
| 8                                                              | Tandem Crossover Request                                                                                   | Boolean    | 0                | 1                | 6          |             | Α           |
| 9                                                              | Prime Pump Request<br>(Tandem Unit sent to Inactive Pump)<br>(Ram Unit sent to Active Pump)                | Boolean    | 0                | 1                | 7          |             | A           |
| 10                                                             | Valve Depressurization Request                                                                             | Boolean    | 0                | 1                | 0          |             | Α           |
| 11                                                             | Platen Depressurization Request                                                                            | Boolean    | 0                | 1                | 1          |             | Α           |
| 12                                                             | Auto Depressurization Cancel Request                                                                       | Boolean    | 0                | 1                | 2          |             | Α           |
| 13                                                             | Acknowledge / Clear Errors Request<br>(both pumps)                                                         | Boolean    | 0                | 1                | 3          | 3           | Α           |
| 14                                                             | Reserved Bit 1                                                                                             | Boolean    |                  | -                | 4          |             | Α           |
| 15                                                             | Reserved Bit 2                                                                                             | Boolean    | -                | -                | 5          |             | Α           |
| 16                                                             | Reserved Bit 3                                                                                             | Boolean    | -                | -                | 6          |             | Α           |
| 17                                                             | Reserved Bit 4                                                                                             | Boolean    | -                | -                | 7          |             | Α           |
| 18                                                             | Desired Style Number Request                                                                               | uint16     | 0                | 16               | 0-14       | 4-5         | Α           |
| 19                                                             | Style Fieldbus Pre-charge Target<br>(xxx.x bars)                                                           | uint16     | 0.0              | 413.6            | 0-14       | 6-7         | A           |
| 20                                                             | Style Fieldbus Flow-rate Target<br>(xxxx cc/min)                                                           | uint16     | 0                | 6000             | 0-14       | 8-9         | A           |
| 21                                                             | Reserved Word 1                                                                                            | uint16     | -                | -                | 0-14       | 10-11       | Α           |
| 22                                                             | Prime Pressure Target (xxx.x bar)<br>(Tandem Unit sent to Inactive Pump)<br>(Ram Unit sent to Active Pump) | uint16     | 0                | 413.6            | 0-14       | 12-13       | A           |
| 23                                                             | Prime Flow Target (xxxx cc/min)<br>(Tandem Unit sent to Inactive Pump)<br>(Ram Unit sent to Active Pump)   | uint16     | 0                | 6000             | 0-14       | 14-15       | A           |
| 24                                                             | Valve On Delay Target (xxxx ms)                                                                            | uint16     | 0                | 5000             | 0-14       | 16-17       | Α           |
| 25                                                             | Valve Off Delay Target (xxxx ms)                                                                           | uint16     | 0                | 5000             | 0-14       | 18-19       | Α           |
| 26                                                             | Motor On Delay Target (xxxx ms)                                                                            | uint16     | 0                | 5000             | 0-14       | 20-21       | Α           |
| 27                                                             | Motor Off Delay Target (xxxx ms)                                                                           | uint16     | 0                | 5000             | 0-14       | 22-23       | Α           |
|                                                                | Irancition                                                                                                 | a Heated M | ap 19E224        |                  |            |             |             |

| E-Flo iQ Maps 18E218 and 18E224 for Ambient and Heated System | ıs |  |  |  |
|---------------------------------------------------------------|----|--|--|--|
| Automotion Outputs (signal from DLC to E Ela iO )             |    |  |  |  |

3. Re-map *Heat Data Exchange* to include moving the temperature offset from a global setup variable to individual zone variables. Added tenths decimal resolution to the zone resolution of actual temperature, set point temperature, setback temperature and temperature offset. Items that have changed in resolution are highlighted in yellow

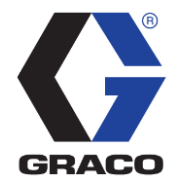

| E-Flo iQ Heat Data Exchange (18E224)                                               |                                                |                                                                                                    |                              |                     |                  |  |  |
|------------------------------------------------------------------------------------|------------------------------------------------|----------------------------------------------------------------------------------------------------|------------------------------|---------------------|------------------|--|--|
| Note: the "z" in the command value corresponds to the zone you are wanting to read |                                                |                                                                                                    |                              |                     |                  |  |  |
| <u>Command</u><br><u>Value</u><br>(hexadecimal)                                    | <u>Name</u>                                    | <u>Units/Format</u>                                                                                                    | <u>Read/</u><br><u>Write</u> | <u>Min</u><br>Value | <u>Max Value</u> |  |  |
| 0                                                                                  | AMZ Active Module Alarms                       | Bitfield                                                                                                    | Read                         | 0                   | 2,147,483,647    |  |  |
| 1                                                                                  | AMZ Active Module<br>Deviations                | Bitfield                                                                                                    | Read                         | 0                   | 2,147,483,647    |  |  |
| 2                                                                                  | AMZ Active Module<br>Advisories                | Bitfield                                                                                                    | Read                         | 0                   | 2,147,483,647    |  |  |
| 3                                                                                  | I/O Daughter Board Active<br>Module Alarms     | Bitfield                                                                                                    | Read                         | 0                   | 2,147,483,647    |  |  |
| 4                                                                                  | I/O Daughter Board Active<br>Module Deviations | Bitfield                                                                                                    | Read                         | 0                   | 2,147,483,647    |  |  |
| 5                                                                                  | I/O Daughter Board Active<br>Module Advisories | Bitfield                                                                                                    | Read                         | 0                   | 2,147,483,647    |  |  |
| 6                                                                                  | Drum Sizes                                     | Enum Number:<br>0: 20 Liters<br>1: 200 Liters                                                                                                    | Read/<br>Write               | 0                   | 1                |  |  |
| 7                                                                                  | Heat Idle Timeout                              | xx hours                                                                                                    | Read/<br>Write               | 0                   | 24               |  |  |
| 8                                                                                  | Line Voltage, Leg #1                           | xxx.x Volts                                                                                                    | Read                         | 0.0                 | 400.0            |  |  |
| 9                                                                                  | Line Voltage, Leg #2                           | xxx.x Volts                                                                                                    | Read                         | 0.0                 | 400.0            |  |  |
| A                                                                                  | Line Voltage, Leg #3                           | xxx.x Volts                                                                                                    | Read                         | 0.0                 | 400.0            |  |  |
|                                                                                    |                                                | Transition to Zones                                                                                                    |                              |                     |                  |  |  |
| z000                                                                               | AMZ Active Zone #z Alarms                      | Bitfield                                                                                                    | Read                         | 0                   | 2,147,483,647    |  |  |
| z001                                                                               | AMZ Active Zone #z<br>Deviations               | Bitfield                                                                                                    | Read                         | 0                   | 2,147,483,647    |  |  |
| z002                                                                               | AMZ Active Zone #z<br>Advisories               | Bitfield                                                                                                    | Read                         | 0                   | 2,147,483,647    |  |  |
| z003                                                                               | Zone #z Heat State                             | <b>Bit Number:</b><br>0: Heat Zone Off<br>1: Heat Zone On<br>2. Heat Zone Warming up<br>3. Heat Zone At Temperature<br>4. Heat Zone is Heat Soaking<br>5. Heat Zone is in Setback<br>6. Heat Zone has a Deviation<br>7. Heat Zone has an Alarm | Read                         | 0                   | 127              |  |  |
| z004                                                                               | Zone #z Actual Temperature                     | xx.x deg C                                                                                                    | Read                         | 0                   | 100.0            |  |  |
| z005                                                                               | Zone #z Actual Current<br>Usage                | xx.xxx A                                                                                                    | Read                         | 0.000               | 25.000           |  |  |
| z006                                                                               | Zone #z Actual Duty Cycle                      | xxx.xx %                                                                                                    | Read                         | 0.00                | 100.00           |  |  |
| z007                                                                               | ∠one #z Soak Time<br>Remaining                 | xx seconds                                                                                                    | Read                         | 0                   | 7200             |  |  |
| z008                                                                               | Zone #z Setpoint<br>Temperature                | xx.x deg C                                                                                                    | Read/<br>Write               | 15                  | 70.0             |  |  |
| z009                                                                               | Zone #z Setback<br>Temperature                 | xx.x deg C                                                                                                    | Read/<br>Write               | 15                  | 70.0             |  |  |
| z00A                                                                               | Zone #z Heat Soak Time                         | xx.x minutes                                                                                                    | Write                        | 0                   | 120              |  |  |

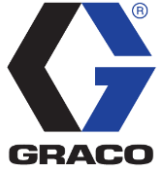

| z00B | Zone #z Heat Enabled/<br>Installed State             | boolean                                                                                                    | Read/<br>Write | 0 | 1    |
|------|------------------------------------------------------|----------------------------------------------------------------------------------------------------|----------------|---|------|
| z00C | Zone #z Other Tandem<br>Heat Enabled/Installed State | boolean                                                                                                    | Read/<br>Write | 0 | 1    |
| z00D | Zone #z Type State                                   | Enum Number:<br>0: Hose<br>1: Valve<br>2: Manifold<br>3: PGM<br>4: Flowmeter<br>5: Press Regulator<br>6: Other<br>7: Pump<br>8: Platen | Read/<br>Write | 0 | 8    |
| z00E | Zone #z High Temperature<br>Alarm Offset             | xx.x deg C                                                                                                    | Read/<br>Write | 0 | 30.0 |
| z00F | Zone #z High Temperature<br>Deviation Offset         | xx.x deg C                                                                                                    | Read/<br>Write | 0 | 30.0 |
| z010 | Zone #z Low Temperature<br>Alarm Offset              | xx.x deg C                                                                                                    | Read/<br>Write | 0 | 30.0 |
| z011 | Zone #z Low Temperature<br>Deviation Offset          | xx.x deg C                                                                                                    | Read/<br>Write | 0 | 30.0 |